## Add a Time Entry from Within Jackrabbit

It's also possible to record a *Time Entry* while logged into Jackrabbit (without launching the Staff Portal). In order to do this, the user must have a Jackrabbit User ID (not just a Staff Portal Login ID) and have appropriate permissions for that *User ID*.

- 1. Go to the Staff (menu) > Active Staff.
- 2. Click the staff member's name.
- 3. Click the Add Time Entry button.
  - If the staff member has a *Manual In/Out* or a *Clock In/Out* time entry method, the *Add Time Entry* window displays with an In Time and Out Time field.
  - If the staff member has the *Total Hours* time entry method, the *Add Time Entry* window will offer a *Total Time* field.

| Staff: Stephanie Andrews                         |                |                     |                                                                                                    |
|--------------------------------------------------|----------------|---------------------|----------------------------------------------------------------------------------------------------|
| ← RETURN ■ SA                                    | WE CHANGES     | DELETE              |                                                                                                    |
| Instructor Schedule (PDF)                        | Add Time Entry | Instructor Calendar | Weekly Schedule Email                                                                                                |
| Summary Clas                                     | ses Imompen    | sation Time         | Add Time Entry abil                                                                                                  |
| ALL STAFF CERTIFI                                |                | Plea                | ase enter the Staff time entry below:                                                                                |
| Showing 1 of 1 Staff Certification               |                |                     | Location: * EDU V<br>Time Entry Date: 8/31/2020 :::<br>Hour Type: Regular V<br>In Time: 04:00pm<br>Out Time: 06:00pm |
| Drag a column header and drop it here to group I |                |                     | Save Save & Add Another Cancel                                                                                       |
| NAME                                             | : TYF          | PE                  |                                                                                                    |
| : CPR Trainin                                    | g RFC          | DUIRED              | INCOMPLETE                                                                                                    |

4. After entering time, be sure to click**Save**. If prompted, click**OK**. The entered time will be recorded on the staff member's *Time Card* tab.